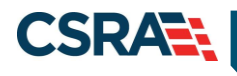

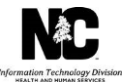

# JOB AID

## How to Indicate Other Payer Details or an Override on a Claim

#### **OVERVIEW**

This Job Aid provides step-by-step instructions to indicate Other Payer details on a claim in NCTracks. Medicaid is the payer of last resort, and "Other Payer" refers to any other primary payer, including but not limited to private/commercial insurance, HMOs, and Medicare including Medicare Part C Advantage Plans.

It is very important that the primary payer details be submitted to NC Medicaid exactly as they appear on the primary payer's Explanation of Benefits (EOB)/Remittance Advice (RA). This includes accurately documenting and submitting the Claim Adjustment Reason Codes (CARCs) and Claim Adjustment Group Codes (CAGCs) in either the **Claim Level Adjustments** or **Line Level Adjustments** section. Not indicating the CARCs and CAGCs as they were displayed from the primary payer can result in a claim denial or an inappropriate/fraudulent payment.

The example provided in this Job Aid is for a professional claim, but all claim types (professional, institutional, and dental) use the same approach. The data submitted in the **Other Payer** sections on the NCTracks portal is formatted the same as the Coordination of Benefits (COB) and Claims Adjustment Segment (CAS) segments of the 837 transactions.

**Note**: Delay Reason Code 7-3PPDELAY (7 – Third Party Processing Delay) can be selected from the **Claim Information** tab's **Additional Claim Information** section if a time limit override is needed. See the Job Aid *Provider Adjustment, Time Limit & Medicare Override* for further details about the appropriate use of this delay reason code. When this delay reason code is used, a third-party insurance carrier's EOB/RA must be attached to the claim.

#### **ADDING OTHER PAYERS**

After entering the claim information on the **Patient/Insured**, **Claim Information**, and **Provider Information** tabs, navigate to the **Other Payers** tab.

| Provider Portal                             | Eligibility     | Prior Approval Clai      | <u>ns</u> Referral | Code Search | Enrollment | Administration | Payment | Trading Partner | Consent Forms |                   |      |
|---------------------------------------------|-----------------|--------------------------|--------------------|-------------|------------|----------------|---------|-----------------|---------------|-------------------|------|
| • Home • Create Professional Claim          |                 |                          |                    |             |            |                |         |                 |               |                   |      |
| Create Professional Clai                    | m               |                          |                    |             |            |                |         |                 |               |                   | lelp |
| ✤ indicates a required field                |                 |                          |                    |             |            |                |         |                 |               | Legend            | •    |
| Patient / Insured <b>X</b> Claim Informatio | n 🗶 Provider In | formation <b>*</b> Other | Payers             |             | •          |                |         |                 |               |                   |      |
| Last Name:                                  |                 |                          | First Na           | ime:        |            |                |         | Recipient ID:   |               |                   |      |
| ALL OTHER PAYERS                            | •               |                          |                    |             |            |                |         |                 |               |                   | ?    |
| Would you like to add All Other Pa          | ayers? (1)      |                          |                    |             |            |                |         |                 |               |                   |      |
| O Yes ⊙ No                                  |                 |                          |                    |             |            |                |         |                 |               |                   |      |
|                                             |                 |                          |                    |             |            |                |         |                 |               |                   |      |
| « Previous                                  |                 |                          |                    |             |            |                |         |                 |               | Next » Subm       | nit  |
|                                             |                 |                          |                    |             |            |                |         |                 | s             | ive Draft Copy Ca | ncel |

| Step | Action                                                                                 |
|------|----------------------------------------------------------------------------------------|
| 1    | On the Other Payers tab, select Yes for the question, "Would you like to add All Other |
|      | Payers?". The All Other Payers section expands.                                        |

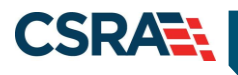

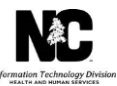

| Create Profess                          | ional Claim                                     |                                                        |                              |              |             |             |               |              | 🖨   A/        | V   <u>Help</u>    |
|-----------------------------------------|-------------------------------------------------|--------------------------------------------------------|------------------------------|--------------|-------------|-------------|---------------|--------------|---------------|--------------------|
| ✤ indicates a required field            |                                                 |                                                        |                              |              |             |             |               |              | Legen         | d 🔻                |
| Patient / Insured <b>#</b> (            | Claim Information 🗶                             | Provider Information <b>*</b>                          | Other Payers                 | Service(s)   | Attachments |             |               |              |               |                    |
|                                         | Last Name:                                      |                                                        | Fir                          | st Name:     |             |             | Recipient ID: |              |               |                    |
| ALL OTHER PAYERS                        | add All Other Payers<br>o                       | ?                                                      |                              |              |             |             |               |              |               | ?                  |
| Removing an Other<br>After a row has be | r Payer in this sectio<br>en added, click on tl | on will remove all its inst<br>he row to add / edit mo | tances.<br>re details for an | individual n | IW.         |             |               |              |               |                    |
| - ALL OTHER PA                          | YERS                                            | -                                                      | Othen Suberrik               | au Niemen    |             | W Date Baid |               | Daid Assauch |               |                    |
| 🖪 Medicare                              | • Ouler Payer Name                              | -                                                      | o dier subschu               | ername       | 08/22       | 2/2013 💽    | \$0.00        |              | 5             |                    |
|                                         | 2                                               |                                                        |                              |              |             | 3           | 4             |              | Add           | Clear              |
|                                         |                                                 |                                                        |                              |              |             |             |               |              |               |                    |
| ( Previous                              |                                                 |                                                        |                              |              |             |             |               |              | Next »        | <b>↑</b><br>Submit |
|                                         |                                                 |                                                        |                              |              |             |             |               |              | Save Braft Co | y Cancel           |

| Step | Action                                                                                                    |
|------|----------------------------------------------------------------------------------------------------|
| 2    | Enter the Other Payer Name (e.g., Medicare, Cigna, BCBS, etc.).                                                                                                    |
| 3    | In the Date Paid field, enter the other payer's EOB/Remittance claim processed date.                                                                                                    |
| 4    | In the <b>Paid Amount</b> field, enter the total claim amount covered or paid by the other payer. If no payment was made by the other payer, it is not necessary to enter \$0.00; leave this field blank, as \$0.00 is the default.<br>Individual detail line item amounts should be entered in a later section of the <b>Other Payers</b> tab. |
| 5    | Select the Add button to add the Payer. The Editing Row displays.                                                                                                    |

| moving an Other Payer in this section will remove al<br>er a row has been added, click on the row to add / | l its instances.<br>edit more details for an individual | row.         |                         |             |
|----------------------------------------------------------------------------------------------------|---------------------------------------------------------|--------------|-------------------------|-------------|
| ALL OTHER PAYERS  * Other Payer Name  1 Madiana                                                            | Other Sub:                                              | scriber Name | * Date Paid             | Paid Amount |
|                                                                                                    | Editir                                                  | ng Row #1    |                         |             |
| Other Paver Information                                                                                    |                                                         |              |                         |             |
| * Other Payer Primary ID:                                                                                  | Payer Claim Id Number:                                  |              |                         |             |
| * Date Paid: 08/22/2013                                                                                    | Other Payer Name:                                       | Medicare     | Other Payer Secondary I | D:          |
| Paid Amount: \$ 0.00                                                                                       |                                                         |              |                         |             |
| Other Subscriber                                                                                           |                                                         |              |                         |             |
| * Last Name:                                                                                               | First Name:                                             |              | Middle Initi            | al:         |
| * Other Insured Identifier:                                                                                | Other Insured Additional<br>Identifier:                 |              | Insurance Type Cod      | e: 🔽        |
| * Payer Sequence #:                                                                                        |                                                         |              |                         |             |
| Would you like to add Address Information?<br>O Yes O No                                                   |                                                         |              |                         |             |
| * Relationship:                                                                                            |                                                         |              | Claim Filing Ind:       | ~           |
| Crown Namou                                                                                                |                                                         |              | Our that have           |             |

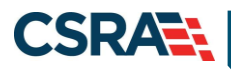

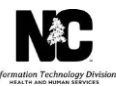

### **OTHER PAYER INFORMATION**

| * 0t                                                                 | her Payer Name | Other Subs                                    | scriber Name | * Date Paid        | Paid Amount |
|----------------------------------------------------------------------|----------------|-----------------------------------------------|--------------|--------------------|-------------|
| 1. Medicare                                                          |                |                                               |              | 08/22/2013         | 0.00        |
|                                                                      |                | Editin                                        | na Pow #1    |                    |             |
|                                                                      |                |                                               | is itom #1   |                    |             |
| Other Paver Information                                              |                |                                               |              |                    |             |
| Other Payer Information<br>* Other Payer Primary ID:                 |                | 1 Payer Claim Id Number:                      |              |                    |             |
| Other Payer Information<br>* Other Payer Primary ID:<br>* Date Paid: | 08/22/2013     | 1 Payer Claim Id Number:<br>Other Payer Name: | Medicare     | Other Payer Second | dary ID:    |

#### In the Editing Row, complete the following required fields.

| Step | Action                                                                                                    |
|------|----------------------------------------------------------------------------------------------------|
| 1    | In the Other Payer Primary ID field, enter the other payer identification or policy number.                                                                                                    |
| 2    | In the Date Paid field, enter the claim processed date, as shown on the other payer's EOB.                                                                                                    |
| 3    | In the <b>Paid Amount</b> field, enter the total amount covered or paid by the other payer. If no payment was made by the other payer, it is not necessary to enter \$0.00; leave this field blank, as \$0.00 is the default. Individual detail line amounts will be explained in later sections. |

#### OTHER SUBSCRIBER

| - Other Subscriber<br><b>*</b> Last Name:<br><b>*</b> Other Insured Identifier:         | 1<br>2 Other Ins | First Name:<br>sured Additional<br>Identifier: | Middle Initial<br>Insurance Type Code | ? |
|-----------------------------------------------------------------------------------------|------------------|------------------------------------------------|---------------------------------------|---|
| # Payer Sequence #:     Address Information     Would you like to add Address     ○ Yes | s Information?   |                                                |                                       |   |
| * Relationship:<br>Group Name:                                                          |                  |                                                | Claim Filing Ind:     Group Number:   |   |

Under the **Other Subscriber** section, complete the following fields.

Note: Hover over the drop-down menu options to view a detailed description of each option.

| Step | Action                                                                                                    |
|------|----------------------------------------------------------------------------------------------------|
| 1    | Enter the Last Name, First Name, and Middle Initial of the primary policyholder. This is typically the recipient, but could be a parent, spouse, etc. (reference the options on the <b>Relationship</b> drop-down menu). Last Name is the only required field.            |
| 2    | In the <b>Other Insured Identifier</b> field, enter the appropriate other payer identifier. This can match the name entered in the <b>Other Payer Name</b> field.                                                                                                    |
|      | <b>Note</b> : Use the <b>Other Insured Additional Identifier</b> when you are using a secondary or alternate number used to describe the member such as the Social Security Number.                                                                                       |
|      | <b>Note</b> : Use the <b>Insurance Type Code</b> field to select a code identifying the type of insurance within a specific insurance program.                                                                                                    |
| 3    | In the <b>Payer Sequence #</b> field, select the other payer(s) sequence order. For example, if a recipient has Medicare as primary and commercial insurance as secondary, then select primary for Medicare and secondary when entering the commercial insurance details. |
| 4    | In the <b>Relationship</b> field, select the primary policyholder's relationship to the recipient (Self, Spouse, Child, etc.).                                                                                                    |

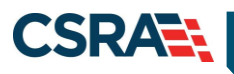

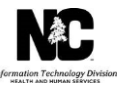

| Step | Action                                                                                                    |
|------|----------------------------------------------------------------------------------------------------|
| 5    | In the <b>Claim Filing Ind</b> field, select the appropriate option. Hover over each menu option for a description.                                                                               |
|      | <b>Note</b> : The <b>Claim Filing Ind</b> field is a required field and <b>MUST</b> be populated to prevent the claim from being denied. For Medicare Advantage Plan (HMO), select 16-MEDICARE-C. |
| 6    | In the optional Group Name field, enter the group policy name.                                                                                                    |
| 7    | In the optional Group Number field, enter the group policy number.                                                                                                    |

|                                                                    |             | Editin                                      | g Row #1 |                   |                                                                                           | ×               |
|--------------------------------------------------------------------|-------------|---------------------------------------------|----------|-------------------|-------------------------------------------------------------------------------------------|-----------------|
| Other Payer Information                                            |             |                                             |          |                   | 12-PPO                                                                                    | ?               |
| * Other Payer Primary ID:<br>* Date Paid:                          | 08/29/2013  | Payer Claim Id Number:<br>Other Payer Name: | Medicare | )<br>Other Payı   | 14-EPO<br>15-INDEM-INS                                                                    |                 |
| Paid Amount: \$                                                    | 0.00        |                                             |          |                   | AM-AUTO-MED<br>AM-AUTO-MED<br>BL-BC-BS                                                    |                 |
| Other Subscriber 😽 Last Name:                                      |             | First Name:                                 |          | ]                 | CI-COMM-INS<br>DS-DISABILITY<br>FI-FEDEMPGM                                               | ?               |
| * Other Insured Identifier:                                        |             | Other Insured Additional<br>Identifier:     |          | Insurance         | HM-HM<br>LM-LIAB-MED<br>MA-MEDICARE-A                                                     | /Icare/Othe 💌   |
| Address Information     Would you like to add Addr     Ves      No | P-PRIMARY V |                                             |          |                   | MB-MEDICARE-B<br>MC-MEDICAID<br>OF-OTH-FEDPRG<br>TV-TITLE-V<br>VA-VA-PLAN<br>WC WORK COMP | MEDICARE PART A |
| * Relationship:                                                    | ×           |                                             |          | Claim Filing Ind: | ZZ-MUT-DEFIND                                                                             |                 |

**Note**: If you select **Yes** for the question, "**Would you like to add Address Information?**", the section expands to allow you to add address information of the insured.

#### **OTHER INSURANCE COVERAGE INFORMATION**

| * Assignment of Benefits:                                                               | * Release of Information:                    | . 2 |                                      |
|-----------------------------------------------------------------------------------------|----------------------------------------------|-----|--------------------------------------|
| Other Amounts Remaining Patient Liability: \$ 0.00                                      | COB Total Non-Covered O<br>Charge Amount: \$ | .00 | ?                                    |
| Claim Level Adjustments<br>Would you like to add Claim Level Adjustments?<br>O Yes O No |                                              |     | ?                                    |
|                                                                                         |                                              |     | Save Other Payer Cancel Changes Clea |
| daue                                                                                    |                                              |     |                                      |

Under the Other Insurance Coverage Information section, complete the following fields.

Note: Hover over the drop-down menu options to view a detailed description of each option.

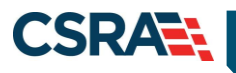

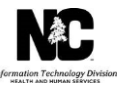

| Step | Action                                                                                                    |
|------|----------------------------------------------------------------------------------------------------|
| 1    | In the Assignment of Benefits drop-down menu, if the above sections were completed, select                                |
|      | Yes and complete the following sections.                                                                                  |
| 2    | In the Release of Information field, select the appropriate option:                                                       |
|      | Informed C: Informed Consent to Release Medical Information for conditions or diagnosis regulated by federal statutes.    |
|      | • <b>Signed</b> : Yes, provider has a signed statement permitting the release of medical billing data related to a claim. |

#### **OTHER AMOUNTS**

The **Other Amounts** section allows entry of third-party payer payment amount information for a professional claim.

| • Other Insurance Coverage Information<br>* Assignment of Benefits:                     | * Release of Information:                       | ?                                     |
|-----------------------------------------------------------------------------------------|-------------------------------------------------|---------------------------------------|
| Other Amounts                                                                           | COB Total Non-Covered O.00<br>Charge Amount: \$ | ?                                     |
| Claim Level Adjustments<br>Would you like to add Claim Level Adjustments?<br>O Yes O No |                                                 | ?                                     |
|                                                                                         |                                                 | Save Other Payer Cancel Changes Clear |
| (( Previous                                                                             |                                                 | Next 30 Submit                        |

| Step | Action                                                                                                    |
|------|----------------------------------------------------------------------------------------------------|
| 1    | In the <b>Remaining Patient Liability</b> field, enter the amount deemed to be paid by the patient according to the other payer's adjudication. |
| 2    | In the <b>COB Total Non-Covered Charge Amount</b> field, enter the total amount of the non-covered charges.                                     |

#### **CLAIM LEVEL ADJUSTMENTS**

This section provides instruction on entering data provided on the third-party insurance carrier's EOB/RA/835, such as the deductible, co-pay, co-insurance codes and their corresponding amounts. The **Claim Level Adjustments** section is used for entering the data at the claim header level.

| Other Amounts                                                  |                                                | 1                                     |
|----------------------------------------------------------------|------------------------------------------------|---------------------------------------|
| Remaining Patient Liability: \$ 0.00 C                         | OB Total Non-Covered 0.00<br>Charge Amount: \$ |                                       |
| Claim Level Adjustments                                        |                                                | ?                                     |
| Would you like to add Claim Level Adjustments? 1<br>• Yes • No |                                                |                                       |
| CLAIM LEVEL ADJUSTMENTS                                        |                                                |                                       |
| * Adjustment Group Code                                        | * Adjustment Reason Code                       | * Adjustment Amount                   |
| □ 2                                                            | 3                                              | \$0.00 4 5                            |
| -                                                              | -                                              | Add Clear                             |
|                                                                |                                                |                                       |
|                                                                |                                                | Save Uther Payer Lancel Lhanges Liear |
|                                                                |                                                |                                       |
|                                                                |                                                |                                       |

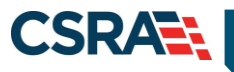

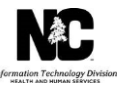

| Step | Action                                                                                                    |
|------|----------------------------------------------------------------------------------------------------|
| 1    | For the question, "Would you like to add Claim Level Adjustments?", select Yes.                                                                                                    |
| 2    | <ul> <li>The Adjustment Group Code identifies the general category of payment adjustment. Select the appropriate CAGC from the following drop-down menu options.</li> <li>Note: Hover over the drop-down menu options to view a detailed description of each option.</li> <li>CO: Contractual Obligations</li> <li>CR: Corrections and Reversals</li> <li>OA: Other Adjustments</li> <li>PI: Payer Initiated Reductions</li> <li>PR: Patient Responsibility</li> </ul> |
| 3    | In the <b>Adjustment Reason Code</b> field, select the appropriate CARC. CARCs communicate why a claim or service line was paid differently than it was billed. If there is no adjustment to a claim/line, then there is no CARC.<br>Detailed descriptions of CARCs can be found at: <u>http://www.wpc-edi.com/reference/</u> > Health Care Code Lists > Claim Adjustment Reason Codes (CARC).                                                                         |

The CARCs and CAGCs determine how NCTracks reacts to Third Party Liability (TPL) editing. For example, if a prior payer's EOB posts CARC 97 at the claim header or claim line, then NCTracks posts the denial EOB 01843 – MEDICAID DENIED BASED ON CLAIM ADJUSTMENT REASON ASSIGNED BY PRIOR PAYER.

**Important**: Enter the CARCs and CAGCs **exactly** as they appear on the prior payer's EOB/RA/835. DO NOT enter the codes at the header if they only apply to a single line on the claim; doing this could cause the entire claim to deny.

| Step | Action                                                                                                    |
|------|----------------------------------------------------------------------------------------------------|
| 4    | In the <b>Adjustment Amount</b> field, enter the applicable adjustment amount for the specific CAGC/CARC combination applied.                                                                                                    |
| 5    | Select the <b>Add</b> button.<br><b>Note</b> : A separate line should be entered for each different type of CAGC/CARC combination.<br>For example, if the recipient has a deductible, co-pay, or co-insurance with the other payer, add<br>a separate line for each. |
| 6    | Select the Save Other Payer button.                                                                                                    |
| 7    | Select Next when this section is complete.                                                                                                    |

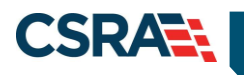

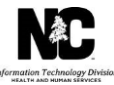

| Other Insurance Coverage Information<br>* Assignment of<br>Benefits:                  | 1-1<br>2-2<br>3- Deductible<br>4-4        | Amount                | ?                   |
|---------------------------------------------------------------------------------------|-------------------------------------------|-----------------------|---------------------|
| Other Amounts<br>Remaining Patient 0.00 CC<br>Liability: \$ Co                        | 5-5<br>6-6<br>7-7<br>8-8<br>9-9<br>10-10  | 0.00                  | ?                   |
| Claim Level Adjustments<br>Would you like to add Claim Level Adjustments?<br>Yes   No | 12-12<br>13-13<br>14-14<br>15-15<br>16-16 |                       | ?                   |
| CLAIM LEVEL ADJUSTMENTS                                                               | 17-17                                     |                       |                     |
| * Adjustment Group Code                                                               | 18-18<br>19-19 -                          | ljustment Reason Code | * Adjustment Amount |
| PR-PATNT RESP                                                                         | 1-1 💌                                     | ]                     | \$0.00              |
|                                                                                       |                                           |                       | Add Clear           |

#### CLAIM SERVICE LINE LEVEL ADJUSTMENTS

This section provides instruction on entering data provided on the third-party insurance carrier's EOB/RA/835, such as the deductible, co-pay, co-insurance codes and their corresponding amount at the claim service line level. This data is entered on the **Service(s)** tab.

| Last                                               | Name:                                                | Firs                    | t Name:                        |                  | Reci        | pient ID:       |            |
|----------------------------------------------------|------------------------------------------------------|-------------------------|--------------------------------|------------------|-------------|-----------------|------------|
|                                                    |                                                      |                         |                                |                  |             |                 |            |
| least one Diag                                     | nosis Information r                                  | ecord is required in or | der to create n                | ew Service Line  | records.    |                 |            |
|                                                    |                                                      |                         |                                |                  |             |                 |            |
| DIAGNOSIS I                                        | FORMATION                                            |                         |                                |                  |             |                 |            |
| hoose Favorite:                                    | Select Favorite                                      |                         |                                |                  |             |                 |            |
|                                                    | * Code                                               |                         |                                |                  | Description |                 |            |
| _                                                  |                                                      |                         |                                |                  |             |                 |            |
| 8                                                  | 2                                                    | L                       |                                |                  |             |                 |            |
| 8                                                  | 2                                                    |                         |                                |                  |             |                 | 3 Add Clea |
| 3                                                  | 2                                                    |                         |                                |                  |             |                 | 3 Add Clea |
| lifter a row has                                   | 2                                                    | on the row to add / e   | dit more details               | for an individua | l row.      | (               | 3 Add Clea |
| a After a row has                                  | 2                                                    | on the row to add / e   | dit more details               | for an individua | l row.      | (               | 3 Add Clea |
| After a row has                                    | 2<br>been added, click                               | on the row to add / e   | dit more details               | for an individua | I row.      | (               | 3 Add Clea |
| After a row has<br>SERVICE LINE<br>* Date<br>Servi | 2<br>been added, click<br>s<br>(s) of<br>kce * Proce | on the row to add / e   | dit more details<br>* Pointers | for an individua | I row.      | ★ Quantity Type | 3 Add Clea |

| Step | Action                                                                                                    |
|------|----------------------------------------------------------------------------------------------------|
| 1    | Select the Service(s) tab.                                                                                                    |
| 2    | To access the COB information on the service line, you must first enter the appropriate Diagnosis code in the provided <b>Code</b> field. |
| 3    | Select the Add button to add the code, and repeat as needed for multiple diagnoses.                                                       |

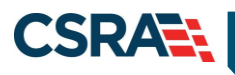

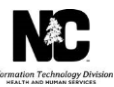

| DIAGNOSIS INFORMAT                                                                              | ION                         |                                         |                                               |                                |
|-------------------------------------------------------------------------------------------------|-----------------------------|-----------------------------------------|-----------------------------------------------|--------------------------------|
| hoose Favorite: Select                                                                          | Favorite                    |                                         |                                               |                                |
| *                                                                                               | Code                        |                                         | Description                                   |                                |
| 1. 2500                                                                                         |                             | DIABETES MELLITUS UNCOMP                |                                               |                                |
| 0                                                                                               |                             |                                         |                                               |                                |
|                                                                                                 |                             |                                         |                                               | Add Clea                       |
|                                                                                                 |                             |                                         |                                               |                                |
| After a row has been ad                                                                         | lded, click on the row to a | dd / edit more details for an individua | l row.                                        |                                |
|                                                                                                 |                             |                                         |                                               |                                |
| - Service Lines                                                                                 |                             |                                         |                                               |                                |
| SERVICE LINES<br>* Date(s) of<br>Service                                                        | * Procedure Modif           | iers <b>*</b> Pointers <b>*</b> Amount  | * Quantity * Quantity Type                    | Line Item<br>Control<br>Number |
| SERVICE LINES           * Date(s) of<br>Service           08/29/2013         # to<br>08/29/2013 | * Procedure Modif           | iers * Pointers * Amount                | * Quantity * Quantity Type<br>5.00 UN-UNITS • | Line Item<br>Control<br>Number |

| Step | Action                                                                  |
|------|-------------------------------------------------------------------------|
| 1    | In the Service Lines section, enter the following required information: |
|      | A. From and To Dates of Service                                         |
|      | B. Procedure Code and Modifiers, if applicable                          |
|      | C. Pointers                                                             |
|      | D. Amount                                                               |
|      | E. Quantity                                                             |
|      | F. Quantity Type                                                        |
| 2    | Select the Add button. The Editing Row displays.                        |

If the third-party insurance carrier's EOB/RA/835 displays processing information at the service line level, then it should be entered in this service line level section. If the information is not entered at all or not entered as it was displayed by the prior payer, then the Medicaid claim may deny or pay improperly.

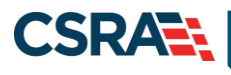

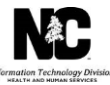

| 5ervice Line                             | <u>13</u>  99214 | Editi                | ng Row #1     | 5.00         | UN-UNITS      |     |
|------------------------------------------|------------------|----------------------|---------------|--------------|---------------|-----|
| Service Line                             |                  | Editi                | ng Row #1     |              |               |     |
| Service Line <b>*</b> Procedure Code: 99 |                  |                      |               |              |               |     |
| * Procedure Code: 99                     |                  |                      |               |              |               |     |
|                                          | 214              |                      |               | <b>*</b> Qua | antity: 5.00  |     |
|                                          |                  |                      |               | * Quantity   | Type: UN-UNIT | S 💌 |
| Description: ES                          | TABLISHED PAT    | IENT OFFICE OR O     | THER OUTPATIE | NT VISIT     |               |     |
|                                          | PICALLY 25 MIN   | UTES                 |               |              |               |     |
| * Service Date: 08                       | /29/2013         | <b>to</b> 08/29/2013 | 3             |              |               |     |
| Modifiers:                               |                  |                      |               | * Poi        | inters: 1     |     |
| <b>*</b> Amount: \$ 10                   | 0.00             |                      |               | Line Item C  | Control       |     |
|                                          |                  |                      |               | Nu           | umber:        |     |
| General Information                      |                  |                      |               |              |               |     |
| Place of Service:                        | •                | ]                    |               | Prior Appro  | val #:        |     |
| Referral #:                              |                  |                      | Mam           | mography Ce  | ert. #:       |     |
| (mmunization Batch #:                    |                  |                      | Sa            | les Tax Amo  | unt: \$       |     |
| CLIA:                                    |                  |                      |               |              |               |     |
|                                          |                  |                      |               |              |               |     |
| Emergency EPSI                           | )T Indicator 📃   | Family Planning Ir   | ndicator 📃 Co | opay Exempt  | :             |     |
|                                          |                  |                      |               |              |               | Ì   |
| Additional Line Item Informati           |                  |                      |               |              |               |     |

## Step Action

1

At the bottom of the Editing Row, for the question, "Would you like to add Additional Line Item Information?", select Yes.

| ie Item Adjudi<br>'ould you like<br>Yes | lication Informa<br>e to add Line<br>© No | ition<br>Item Adjudication Information? | ?                             |             |                                                      |                                   |                                                      |
|-----------------------------------------|-------------------------------------------|-----------------------------------------|-------------------------------|-------------|------------------------------------------------------|-----------------------------------|------------------------------------------------------|
| fter a row h                            | nas been adde                             | d, click on the row to add / e          | dit more details for an indiv | vidual row. |                                                      |                                   |                                                      |
|                                         |                                           |                                         |                               |             |                                                      |                                   |                                                      |
| E Laws Tre                              |                                           | THE AND A STORE                         |                               |             |                                                      |                                   |                                                      |
| LINE IT                                 | ем Арзиріся<br>ther Payer                 | * Service Line Paid Amount              | * Paid Procedure Code         | Modifiers   | * Paid Units Of Service                              | * Date Claim Paid                 | Remaining Patient Liability: \$                      |
| LINE IT                                 | EM ADJUDICA                               | * Service Line Paid Amount              | * Paid Procedure Code         | Modifiers   | * Paid Units Of Service                              | * Date Claim Paid                 | Remaining Patient Liability: \$                      |
| LINE IT                                 | EM ADJUDICA                               | Service Line Paid Amount                | * Paid Procedure Code         | Modifiers   | * Paid Units Of Service                              | * Date Claim Paid<br>mm/dd/yyyy 📰 | Remaining Patient Liability: \$<br>\$<br>6 Add Clear |
| LINE IT                                 | ther Payer                                | * Service Line Paid Amount     *        | * Paid Procedure Code         | Modifiers   | <ul> <li>Paid Units Of Service</li> <li>4</li> </ul> | * Date Claim Paid<br>mm/dd/yyyy 🖻 | Remaining Patient Liability: \$ 6 Add Clear          |

| Step | Action                                                          |
|------|-----------------------------------------------------------------|
| 1    | Enter the Other Payer name (e.g., Medicare, Cigna, BCBS, etc.). |
| 2    | Enter the Service Line Paid Amount (the detail line amount).    |
| 3    | Enter the Paid Procedure Code.                                  |
| 4    | Enter the Paid Units of Service.                                |

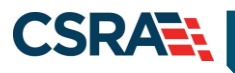

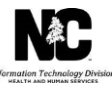

| Step | Action                                                            |
|------|-------------------------------------------------------------------|
| 5    | Enter the Date Claim Paid.                                        |
| 6    | Select the Add button if you need to add additional detail lines. |
| 7    | Select the Save Service Line button.                              |

| Line It<br>Woul                    | em Adjudication Inforr<br>d you like to add Lin<br>Yes © No | nation<br>e Item Adjudicatio  | n Information?           |                    |                            |                      |                                       |     |
|------------------------------------|-------------------------------------------------------------|-------------------------------|--------------------------|--------------------|----------------------------|----------------------|---------------------------------------|-----|
| After                              | r a row has been ad                                         | ded, click on the ro          | ow to add / edit n       | nore details for a | an individual row.         |                      |                                       |     |
| LINE ITEM ADJUDICATION INFORMATION |                                                             |                               |                          |                    |                            |                      |                                       |     |
|                                    | * Other Payer                                               | * Service Line<br>Paid Amount | * Paid<br>Procedure Code | Modifiers          | * Paid Units Of<br>Service | * Date Claim<br>Paid | Remaining<br>Patient Liability:<br>\$ |     |
| +                                  | <u>bcbs</u>                                                 | 50                            | 99214                    |                    | 2                          | 08/01/2013           |                                       |     |
|                                    | •                                                           | \$                            |                          |                    |                            | mm/dd/yyyy 📰         | \$                                    |     |
|                                    |                                                             |                               |                          |                    |                            |                      | Add Clear                             |     |
|                                    |                                                             |                               |                          |                    |                            | Save Service Lin     | e Cancel Changes Cl                   | tea |

| Step | Action                                                                                                    |
|------|----------------------------------------------------------------------------------------------------|
| 1    | The line item displays. To expand the <b>Line Level Adjustments</b> section and add the CARC and CAGC details, select the + (plus) sign next to the <b>Other Payer</b> hyperlink. |
|      | The expanded Line Level Adjustments section displays.                                                                                                    |

| * Other Payer                 | * Service Line<br>Paid Amount | * Paid<br>Procedure Code          | Modifiers          | Paid Units Of<br>Service | ✤ Date Claim<br>Paid | Remaining<br>Patient Liability:<br>\$ |
|-------------------------------|-------------------------------|-----------------------------------|--------------------|--------------------------|----------------------|---------------------------------------|
| E bcbs                        | 50                            | 99214                             |                    | 2                        | 08/01/2013           |                                       |
| *<br>Adjustment<br>Group Code | 1                             | *<br>Adjustment<br>Reason<br>Code | B<br>2 Adju<br>Amo | dd Adjustment            |                      |                                       |
|                               | \$                            |                                   |                    |                          | mm/dd/yyyy 📰         | \$                                    |
|                               |                               |                                   |                    |                          |                      | Add Clear                             |

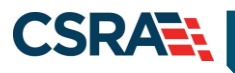

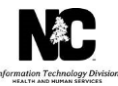

| Step | Action                                                                                                    |
|------|----------------------------------------------------------------------------------------------------|
| 1    | Populate the following required fields as appropriate, and repeat these steps as needed for each individual detail line.<br>A. Select the <b>Adjustment Group Code (CAGC)</b> . |
|      | <ul> <li>B. Select the Adjustment Reason Code (CARC).</li> <li>C. Enter the Adjustment Amount.</li> </ul>                                                                       |
| 2    | Select the Add Adjustment button.                                                                                                    |
| 3    | Select the Save Service Line button.                                                                                                    |

The following displays an example of two adjustment record service lines. Select the + (plus) or – (minus) signs to expand or collapse the view.

| ۵.  | LINE ITEM ADJUDIC                             | ATTON INFORMATIO                       | N                         |                          |                               |                          |                      |                           |
|-----|-----------------------------------------------|----------------------------------------|---------------------------|--------------------------|-------------------------------|--------------------------|----------------------|---------------------------|
|     | * Other Payer                                 | * Service Line<br>Amount               | e Paid                    | * Paid Procedure<br>Code | Modifiers                     | Paid Units Of<br>Service | * Date Claim<br>Paid | Remain<br>Patient Li<br>S |
| e b | cbs                                           | 50                                     | 9                         | 99214                    |                               | 2                        | 08/01/2013           |                           |
|     | ADJUSTMENT R                                  | ECORD #1                               |                           |                          |                               |                          |                      |                           |
|     | Adjustment R<br>Adjustment R<br>Group<br>Code | ECORD #1<br>ECORD #2<br>R-PATNT RESP . | Adjustm<br>Reason<br>Code | ent 2-2 A                | djustment 10.                 |                          |                      |                           |
|     | Adjustment R<br>Adjustment<br>Group<br>Code   | CORD #1<br>ECORD #2<br>R-PATNT RESP    | Adjustm<br>Reason<br>Code | ent 2-2 A                | djustment<br>mount:<br>Relete | 00<br>Record Cancel      |                      |                           |

#### **ADDING ATTACHMENTS**

For additional information on adding attachments to a claim, see the Job Aid *How to Add an Attachment to a Claim*.

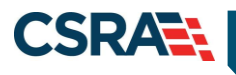

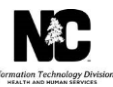

## SUBMITTING THE CLAIM

| Provider Porta           | l I                  | Eligibility    | Prior Approv | val <u>Claims</u> | Referral | Code Search | Enrollment | Administration  | Payment | Consent Forms |                     |            |
|--------------------------|----------------------|----------------|--------------|-------------------|----------|-------------|------------|-----------------|---------|---------------|---------------------|------------|
| • Home • Create Profe    | essional Claim       |                |              |                   |          |             |            |                 |         |               |                     |            |
| Create Profe             | essional Clair       | m              |              |                   |          |             |            |                 |         |               |                     | <u>əlp</u> |
| * indicates a required f | field                |                |              |                   |          |             |            |                 |         |               | Legend              | •          |
| Patient / Insured        | Claim Information    | Provider Inf   | ormation C   | ther Payers       | Service( | s) Attachm  | ients      |                 |         |               |                     |            |
| PROFESSIONAL ATT         | TACHMENT             |                |              |                   |          |             |            |                 |         |               |                     | ?          |
| * Would you like         | e to attach files    |                |              |                   |          |             |            |                 |         |               |                     |            |
| 🖲 Yes 🔘 N                | No                   |                |              |                   |          |             |            |                 |         |               |                     |            |
|                          |                      |                |              |                   |          |             |            |                 |         |               |                     |            |
| Please enter up          | to 9 file attachment | ts below not t | to exceed 25 | Mb total.         |          |             |            |                 |         |               |                     |            |
|                          | ITS                  |                |              |                   |          |             |            |                 |         |               |                     |            |
|                          |                      | * Attachi      | ment Type    |                   |          |             | *1         | ransmission Cod | e       | Att           | achment Supplement  |            |
| OZ-SUPP-D/               | ATAC                 |                |              |                   |          |             | ON-REQ     |                 |         |               |                     |            |
|                          |                      | •              |              |                   |          |             |            | •               |         |               |                     |            |
|                          |                      |                |              |                   |          |             |            |                 |         |               | Add Clea            | ar         |
|                          |                      |                |              |                   |          |             |            |                 |         |               |                     |            |
|                          |                      |                |              |                   |          |             |            |                 |         |               |                     | +          |
| « Previous               |                      |                |              |                   |          |             |            |                 |         |               | 2 Submit            | t          |
|                          |                      |                |              |                   |          |             |            |                 |         |               | Save Draft Copy Can | icel       |
|                          |                      |                |              |                   |          |             |            |                 |         |               |                     |            |

| Step | Action                                                                                               |
|------|----------------------------------------------------------------------------------------------------|
| 1    | Prior to submitting the claim, you can optionally select Save Draft to save the claim in draft form. |
| 2    | To submit the claim, select <b>Submit</b> .                                                          |

#### 837P BATCH SUBMISSION

**Note**: Use of the following segment indicates that the provider maintains the necessary supporting data for the claims at the provider location and is able to provide the information upon request.

Attachment Type Code: OZ – Support Data for Claim

Attachment Transmission Code: AA – Available on Request at Provider Site

Including the **PWK\*OZ\*AA~** segment on the 837P claim allows for a Medicare override.

Further information regarding 837P submission can be found in the 837P Professional Health Care Claim Companion Guide, located at: https://www.nctracks.nc.gov/content/public/providers/provider-trading-partners.html